# הקצאת מלגות תארים מתקדמים <sub>באופן ידני</sub>

## **SAP מערכת** חוברת עמדה

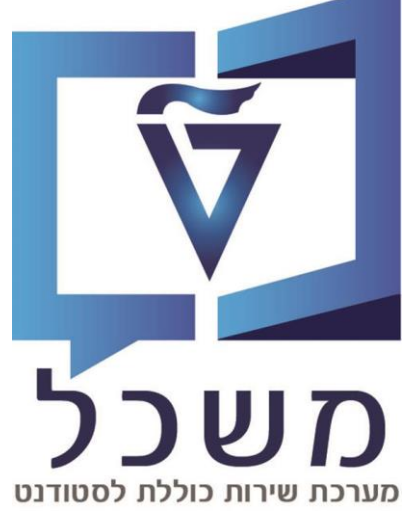

### ינואר 2024

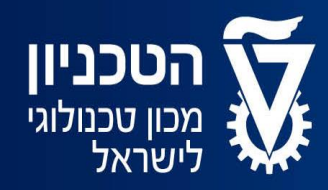

האגף למחשוב ולמערכות מידע

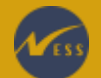

### תוכן עניינים

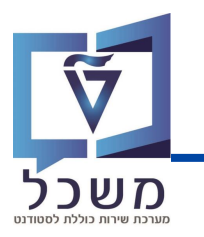

| מבואעמ'                       |
|-------------------------------|
| מסך בניסהעמ'                  |
| -5 מסך נתוני סטודנטעמ'        |
| מסך הקצאת מלגות לסטודנטיםעמ'  |
| מלגה פקולטית במנותעמ' 8 - 2   |
| מלגות אחרות במנותעמ' 13- 7    |
| מלגות פטורעמ' 18 - 0          |
| פרסיםעמ' 21- 4                |
| ולידציות מרכזיותעמ' 25- 6     |
| בדיקות אקדמיותעמ' 7           |
| פעולות אוטומטיות מרכזיותעמ' 8 |

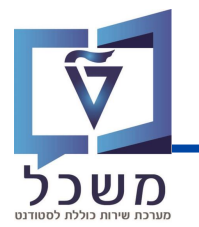

חוברת זו משמשת במדריך למשתמש בעת תפעול מערכת ה-SAP למטרת

#### דו"חות תקציב מלגות תארים מתקדמים.

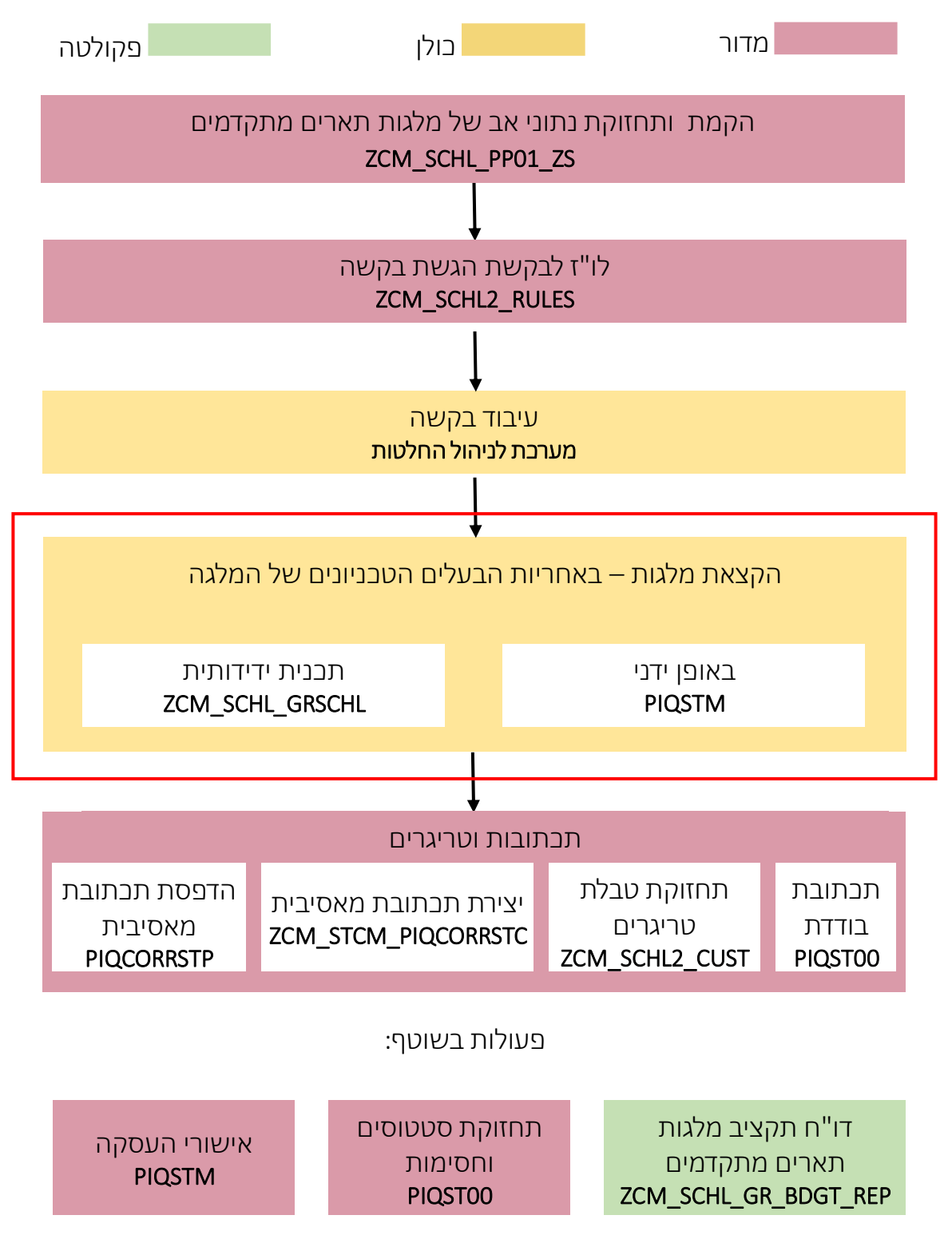

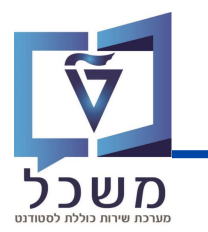

#### מסך בניסה

עם כניסתך למערכת, כנסי לטרנזקציה PIQSTM. יפתח המסך הבא:

| 🗲 <u>ע</u> זרה <u>מ</u> ערכת <u>ה</u> גדרות תוַספות <u>ת</u> וכניות שירות ע <u>ב</u> ור אל <u>ע</u> רוך <u>ס</u> טודנט |
|----------------------------------------------------------------------------------------------------|
| 🖉 🔄 🔽 🖓 🕲 😂 😂 🖶 🖬 🗛 🏠 โป ม ม 🖓 🐄                                                                                       |
| אחזקת נתוני אב סטודנט                                                                                                  |
| 🚱 🗋 סטודנט                                                                                                    |
|                                                                                                    |
| מספר סטודנט 🛛 📩 📫                                                                                                    |
| עסטודנט צי ≤                                                                                                    |
|                                                                                                    |
| סטרו ניסיד באמצעור הנביר                                                                                               |
| - חיפוש חופשי                                                                                                    |
|                                                                                                    |
|                                                                                                    |
|                                                                                                    |
|                                                                                                    |
|                                                                                                    |
| רשימת תוצאות                                                                                                    |
| תאריך לידה שם מספר סטודנט                                                                                              |

בשדה מספר הסטודנט, בחרי את הסטודנט עבורו מעוניינים להקצות מלגה:

על ידי הזנת מספר הסטודנט בשדה 📘

:על ידי חיפוש הסטודנט במאגר: לחצי על 🛅 , תיפתח חלונית חיפוש 🖵

לתצוגות חיפוש שונות לחצי 🖪 ויפתח החלון הבא:

| ×          |          |                            | הגבל טווח ערכים 📹                                                                        |
|------------|----------|----------------------------|------------------------------------------------------------------------------------------|
| <b>1</b> < | >        | W: שותפים לפי גרסאות כתובת | ו: שותפים לפי מספר זיהוי I                                                               |
|            |          |                            | סוג זיהוי<br>מספר זיהוי<br>שם 1/שם משפחה<br>שם 2/שם פרטי<br>תנאי חיפוש 1<br>תנאי חיפוש 2 |
|            | <u>*</u> |                            | שותף עסקי<br>זיהוי אובייקט מורחב                                                         |
|            |          | ללא הגבלה 500              | הגבל מספר ל-                                                                             |
| •          | <b>₹</b> |                            |                                                                                          |

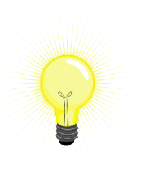

לחיפוש שמות חלקיים הוסיפי \* בתחילת ובסוף מילה, לדוגמא: \*XXX\*.

# משכל

#### מסך נתוני סטודנט

🚺 מלאי את שדות החיפוש ובסיום לחצי ENTER או

בחרי את הסטודנט הרלוונטי מרשימת תוצאות, יופיע מסך **נתוני הסטודנט.** 

במסך זה מופיעים נתוני הסטודנט בתוך לשוניות נפרדות:

. פרטים אישיים, בתובת, מלגות, נתונים סוציואקונומיים, וועדות משמעת, היעדרויות, התאמות וכו

| 📲 אחזקת נתוני אב סטודנט   |                     |                                                                                                  |
|---------------------------|---------------------|--------------------------------------------------------------------------------------------------|
| 🚱 🗋 יתרת חשבון 😴          | נתוני חשבון 🛐       | Je 🔒                                                                                             |
|                           | <b>+ +</b>          | 里, 17.12.2023                                                                                    |
| חיפוש לפי                 | מספר סטודנט         | 0200016621                                                                                       |
| ∽ 🖴 סטודנט                | שם 👪                | הדרכה מלגות לתארים מתקדמים הקצאת מלגות,; *22.02.2000; נקבה                                       |
| • שם 🖬 י                  | יח.ארגונית עיקרית 🗆 | הפקולטה להנדסת חשמל                                                                              |
| • סטודנטים באמצעות תכנית  | סטטוס 💄             | סטודנט; נוכπ; מועמד שהת.                                                                         |
| סטודנטים שנבחרו לאחרונה   | תוכנית =            | מניסטר למדעים בהנדסת חשמל (עם תזה): תארים :004004–2–001                                          |
|                           | יועץ 🛔              | אורן וורת                                                                                        |
|                           |                     |                                                                                                  |
|                           | השגים חיצוניים      | אובייקטי חוזה 💽 נתוני חונך 🛛 מלגות סקטוריאליות 🔹 מלגות הקצאת מענק 🔄 נתוני חישוב שכ"ל             |
|                           |                     |                                                                                                  |
|                           | a. D. C. 🗸          | גספית הצגת שינויים 👔 ו 🛃 א 🖓 ג 🗐 👘 🖥 ו 🖓 א ג בספית הצגת שינויים 👔 ו א אין א א גע שינויים 👔 ו     |
| 🖶 🗿 🖌 👢                   | יך סיום תא. התחלה 🗟 | וב שנת מחזור סטט. אישור שם סגמנט לימודים סג.לימודים שם מלגה קוד מלגה תת-סוג סמסטר שנה אקדמית תאר |
| רשימת תוצאות              | 8                   |                                                                                                  |
| תאריך לידה שם מספר סטודנט |                     |                                                                                                  |

לחצי על לשונית **מלגות** ויפתח המסך הבא:

|                                       | מלגות סקטוריאליות מלגות הקצאת מענק נתוני חישוב שכ"ל השגים חיצוניים הודעת זיהוי 📎 נתונים נוספים 👔 |
|---------------------------------------|--------------------------------------------------------------------------------------------------|
| ייייייייייייייייייייייייייייייייייייי | מ.כספית הצגת שינויים [] [] [] [] [] [] [] [] [] [] [] [] []                                      |
| תאריך לידה שם מספר סטודנט             |                                                                                                  |

### מסך נתוני הסטודנט

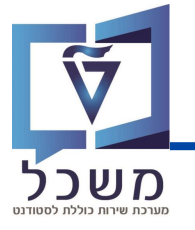

#### נפרט על סרגל הכלים:

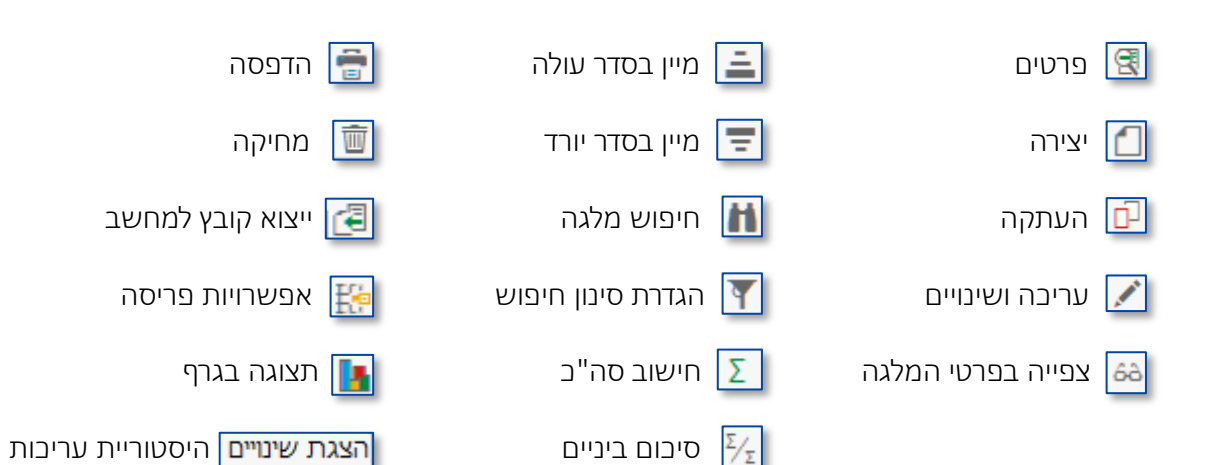

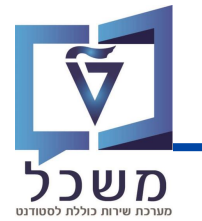

### מסך הקצאת מלגות לסטודנטים

להקצאת מלגה חדשה לסטודנט לחצי 📶 בסרגל הכלים.

יפתח חלון הקצאת מלגות לסטודנטים:

על ידי הזנת קוד המלגה 🗖

| 🔄 לסטודנטים TDQ(1)/400   | הקצאת מלגות                                                | × |
|--------------------------|------------------------------------------------------------|---|
| סטודנט                   |                                                            |   |
| מספר סטודנט              | 0200016621                                                 |   |
| שם 👪                     | הדרכה מלגות לתארים מתקדמים הקצאת מלגות,; *22.02.2000; נקבה |   |
|                          |                                                            |   |
| זקצאת מלגה/פטור/כלי סיוע | ה n                                                        |   |
| קוד מלגה                 | R                                                          |   |
|                          |                                                            |   |
|                          |                                                            |   |
|                          |                                                            |   |
|                          |                                                            |   |
|                          |                                                            |   |
|                          |                                                            |   |
|                          |                                                            | 8 |

בשדה **קוד המלגה**, בחרי את המלגה המתאימה באחת האפשרויות:

 $\overline{\mathbf{A}}$ 

| 📑 על ידי בחירה ממאגר - לחיצה על 📄 תוסיף בועית ערכים |
|-----------------------------------------------------|
|-----------------------------------------------------|

| קוד מלגה 354 הזנות TDQ(1)/400 קוד מלגה 354 קוד |      |                        |                                                                  |                         |
|------------------------------------------------|------|------------------------|------------------------------------------------------------------|-------------------------|
|                                                |      |                        |                                                                  |                         |
| דיה.אוב.                                       | תת ס | טקסט תת-סוג            | שם כלי הסיוע-פנימי-עברית                                         | בעלים טכניוני – תיאור   |
|                                                |      |                        |                                                                  |                         |
| 00000001                                       | 0000 | פטור: טכניוני          | TEST NR-3                                                        | מרכז קדם אקדמי          |
| 00010059                                       | 1000 | ת.מתקדם: מנות פקולטיות | מלגה פקולטית במנות - הנדסה אזרחית וסביבתית                       | בית הספר לתארים מתקדמים |
| 00010060                                       | 1000 | ת.מתקדם: מנות פקולטיות | מנות הנדסת ביוטכנולוגיה ומזון                                    | בית הספר לתארים מתקדמים |
| 00010061                                       | 1000 | ת.מתקדם: מנות פקולטיות | מנות מדעי הנתונים וההחלטות                                       | בית הספר לתארים מתקדמים |
| 00010062                                       | 1000 | ת.מתקדם: מנות פקולטיות | מלגה פקולטית במנות - מתמטיקה                                     | בית הספר לתארים מתקדמים |
| 00010063                                       | 1000 | ת.מתקדם: מנות פקולטיות | מלגה פקולטית במנות - פיסיקה                                      | בית הספר לתארים מתקדמים |
| 00010064                                       | 1000 | ת.מתקדם: מנות פקולטיות | מנות ועדה בין יחידתית למתמטיקה שימושית                           | בית הספר לתארים מתקדמים |
| 00010065                                       | 1000 | ת.מתקדם: מנות פקולטיות | מלגה פקולטית במנות - מדעי המחשב                                  | בית הספר לתארים מתקדמים |
| 00010066                                       | 1000 | ת.מתקדם: מנות פקולטיות | מלגה פקולטית במנות - מדע והנדסה של חומרים                        | בית הספר לתארים מתקדמים |
| 00010067                                       | 1000 | ת.מתקדם: מנות פקולטיות | מלגה פקולטית במנות – לימודים הומניסטיים ואומנויות                | בית הספר לתארים מתקדמים |
| 00010068                                       | 1000 | ת.מתקדם: מנות פקולטיות | מלנה פקולטית במנות – הנדסה ביו-רפואית                            | בית הספר לתארים מתקדמים |
| 00010069                                       | 1000 | ת.מתקדם: מנות פקולטיות | מלגה פקולטית במנות – ועדה בין יחידתית לננו-מדעים ולננו-טכנולוגיה | בית הספר לתארים מתקדמים |
| 00010070                                       | 1000 | ת.מתקדם: מנות פקולטיות | מלגה פקולטית במנות – πינוך למדע וטכנולוגיה                       | בית הספר לתארים מתקדמים |
| 00010075                                       | 1000 | ת.מתקדם: מנות פקולטיות | מלגה פקולטית במנות - הנדסת מכונות                                | בית הספר לתארים מתקדמים |
| 00010076                                       | 1000 | ת.מתקדם: מנות פקולטיות | מנות ועדה בין יחידתית לביוטכנולוגיה                              | בית הספר לתארים מתקדמים |

. 🛐 לחיפוש מלגה לפי פרמטרים שונים, לחצי על

לחצי פעמיים על המלגה הרלוונטית ובסיום 🚺 ותועברי למסך המלגה שבחרת. הסבר בעמוד הבא.

. להגדרת מלגה ב**מועדפת**, לחצי על המלגה המתאימה ולאחר מבן על 脑

בל המלגות שסומנו ב**מועדפות** יתווספו לרשימת ערבים אישית.

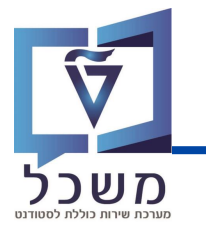

### מלגה פקולטית במנות

#### הזיני את ערכים הנדרשים:

| 🖬 TDQ(1)/400 הקצאת מלגות לסטודנטים      | ×                                           |
|-----------------------------------------|---------------------------------------------|
| סטודנט                                  |                                             |
| מספר סטודנט 0200016621                  |                                             |
| מתקדמים הקצאת מלגות,; *22.02.2000; נקבה | הדרכה מלגות לתארים                          |
|                                         |                                             |
| הקצאת מלוה/פטור/כלי סיוע                |                                             |
| מנות הנדסת חשמל ומחשבים 10081           | ת.מתקדם: מנות פקולטיות 1000                 |
|                                         | ~                                           |
|                                         |                                             |
| -<br>תוקף                               |                                             |
|                                         |                                             |
|                                         |                                             |
|                                         |                                             |
|                                         |                                             |
|                                         |                                             |
|                                         |                                             |
|                                         |                                             |
|                                         |                                             |
|                                         | 🕗 😢 בצע בדיקות אקדמיות 🛛 בצע בדיקות אקדמיות |

בשדה **נתוני הסטודנט וקוד מלגה -** מתמלא אוטומטית. 🏾

בשדה **תבנית** נזין את התכנית אליה משויכת המלגה. הערכים שייפתחו ייצגו רק את תכניות הלימוד ( 2

אותן למד הסטודנט בעבר ובהווה.

בשדה **סוג תקופה** נזין את תקופת המלגה.

לדוגמא: הנומינלי (24 החודשים) – שנתיים, נומינלי – התאמות הורות (חל"ד) ובו'.

בשדה **תוקף** נזין את תאריבי תוקף המלגה. נזין את תאריך ההתחלה של הרשומה.

. 💽 בסיום מילוי הערכים הנדרשים, לחצי

4

5

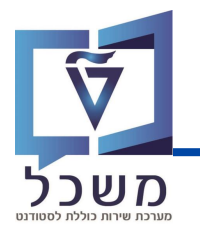

### מלגה פקולטית במנות

בהמשך לעמוד הקודם, הזיני את ערכים הנדרשים:

| TDQ(1)/400 לסטודנטים                                                                                      | 🖬 דסע(1)/400 הקצאת מלגות לסטודנטים 🗙 🗙                                              |  |  |  |  |  |
|----------------------------------------------------------------------------------------------------|-------------------------------------------------------------------------------------|--|--|--|--|--|
| סטודנט<br>סטודנט [0200016621] מספר סטודנט<br>א הדרכה מלגות לתארים מתקדמים הקצאת מלגות,; *22.02.2000; נקבה |                                                                                     |  |  |  |  |  |
| וקצאת מלג <mark>ה/פטור/כלי סיוע</mark>                                                                    | n                                                                                   |  |  |  |  |  |
| קוד מלגה                                                                                                  | ת.מתקדם: מנות פקולטיות 1000 מנות הנדסת חשמל ומחשבים 10081                           |  |  |  |  |  |
| תוכנית                                                                                                    | 1572 104004-2-001, המגיסטר למדעים בהנדסת חשמל 🗸                                     |  |  |  |  |  |
| סוג התקופה                                                                                                | ע נומינלי 00                                                                        |  |  |  |  |  |
| $\sim$                                                                                                    |                                                                                     |  |  |  |  |  |
| 2<br>2                                                                                                    | 01.10.2023 עד 30.09.2025 סירח קיצור (עד ג                                           |  |  |  |  |  |
|                                                                                                    |                                                                                     |  |  |  |  |  |
| סכומי כסף/מנות                                                                                            |                                                                                     |  |  |  |  |  |
| כיסוי מהחיובים%                                                                                           | 100.00                                                                              |  |  |  |  |  |
| מנות מינימום מובטח<br>5                                                                                   | מנות בייס עפ"י<br>השתתפות מנחה מדיניות הפקולטה 5 רמת מלגאות 4 מנות בפועל<br>5 4 4 1 |  |  |  |  |  |
| סטטוס                                                                                                    |                                                                                     |  |  |  |  |  |
| סטטוס אישור (6)                                                                                           | תאריך יעד להגשת חוזה חתום ע"י הסטודנט 🛑 🗸ת.מתקדמים: ממתין להמ 10                    |  |  |  |  |  |
| הערה לסטטוס                                                                                               |                                                                                     |  |  |  |  |  |
| סטטוס לחסימה תקציבית                                                                                      |                                                                                     |  |  |  |  |  |
| סטט. תאריך מכתב תודה                                                                                      |                                                                                     |  |  |  |  |  |
| חטימה לרישום בפועל                                                                                        |                                                                                     |  |  |  |  |  |
| הערה לחסימה                                                                                               |                                                                                     |  |  |  |  |  |
| הערות                                                                                                    |                                                                                     |  |  |  |  |  |
| מלל כללי                                                                                                  |                                                                                     |  |  |  |  |  |
| הערות למכתב                                                                                               |                                                                                     |  |  |  |  |  |
|                                                                                                    |                                                                                     |  |  |  |  |  |
|                                                                                                    | בצע בדיקות אקדמיות 👘 דו"ח בדיקות אקדמיות 🛛 📀                                        |  |  |  |  |  |

בשדה **נתוני הסטודנט, קוד המלגה, תכנית וסוג התקופה** מתמלא אוטומטית. 🚺

בשדה **תוקף** נזין את תאריבי תוקף המלגה. (

בשדה **מנות מינימום מובטח** (כמות מנות המינימום המובטח לסטודנט) ההזנה תתבצע באופן

אוטומטי לאחר שתסתיים ההסבה של סוג מידע נתוני מלגות תארים מתקדמים ברמת תכנית הלימודים וניתן יהיה לשנות באופן ידני.

2

3

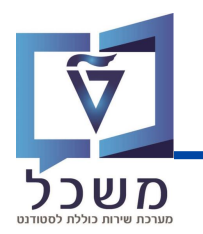

| בשדה <b>מנות בפועל</b> ההזנה תתבצע באופן אוטומטי לאחר שתסתיים ההסבה של סוג מידע נתוני                                                                                                    |  |  |  |  |  |
|----------------------------------------------------------------------------------------------------|--|--|--|--|--|
| מלגות תארים מתקדמים ברמת תכנית הלימודים וניתן יהיה לשנות באופן ידני. נתון זה יכול להשתנות                                                                                                    |  |  |  |  |  |
| בהמשך באופן אוטומטי כתוצאה מהחלפת מנות של מלגות ע"ש.                                                                                                    |  |  |  |  |  |
| בשדה <b>רמת מלגאות</b> ההזנה תתבצע באופן אוטומטי לאחר שתסתיים ההסבה של סוג מידע נתוני 5                                                                                                    |  |  |  |  |  |
| מלגות תארים מתקדמים ברמת תכנית הלימודים וניתן יהיה לשנות באופן ידני. נתון זה משמעותי                                                                                                    |  |  |  |  |  |
| ובו'. progression -מאוד מביוון שהוא מאפשר זבאות למעונות , משפיע על תהליך ה                                                                                                    |  |  |  |  |  |
| בשדה <b>סטטוס אישור</b> מלגה נחשבת למאושרת רק בשהיא בסטטוס <b>80 - אושר</b> . נקבע בנתוני האב של 🌀                                                                                                    |  |  |  |  |  |
| המלגה. ניתן לשנות את הסטטוס על ידי בחירה מתוך רשימה.                                                                                                    |  |  |  |  |  |
| לחיצה על 🔽 תפתח חלונית:                                                                                                    |  |  |  |  |  |
| סטטוס אישור<br>ממתין להגשה לקרן החיצונית 10<br>הוגש וממתין לאישור מהקרן החיצונית 20<br>ת. מתקדמים: זכיה רב שנתית המותנית באישור 30<br>ת.מתקדמים: ממתין להמלצת פקולטה 10<br>ת.מתקדמים: התקבל חוזה חתום מהסטודנט 21<br>ת.מתקדמים: ממתין להתאמת מנות פקולטיות 61<br>ת מתקדמים: ממתין להתאמת מנות פקולטיות 61 |  |  |  |  |  |

.20 סטטוס 10 – ממתין להמלצת פקולטה – נשלח לפקולטה אם מאשרים ומעבירים לסטטוס 20.

סטטוס 20 – ממתין לחוזה חתום מהסטודנט – ההסבם נשלח לסטודנט על הסטודנט לחתום לאישור 🖵

ת.מתקדמים: ממתין לאישור מדור מלגות 63

חסימת חשבונות סטודנטים 91

אושר 80 נדחה 90

64 ת.מתקדמים: ממתין לאישור מדור מלגות-לאחר אישור

ההסכם עד לתאריך המוגדר. כאשר התקבל חוזה חתום יש לעדכן את הסטטוס לסטטוס 21.

סטטוס 63 – ממתין לאישור מדור מלגות. מסטטוס 21 מתעדבן לסטטוס 63. אם המדור יאשר בהמשך 🗖

. הסטטוס יתעדבן באופן אוטומטי לסטטוס 80 – אושר

### מלגה פקולטית במנות

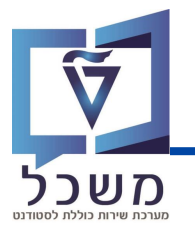

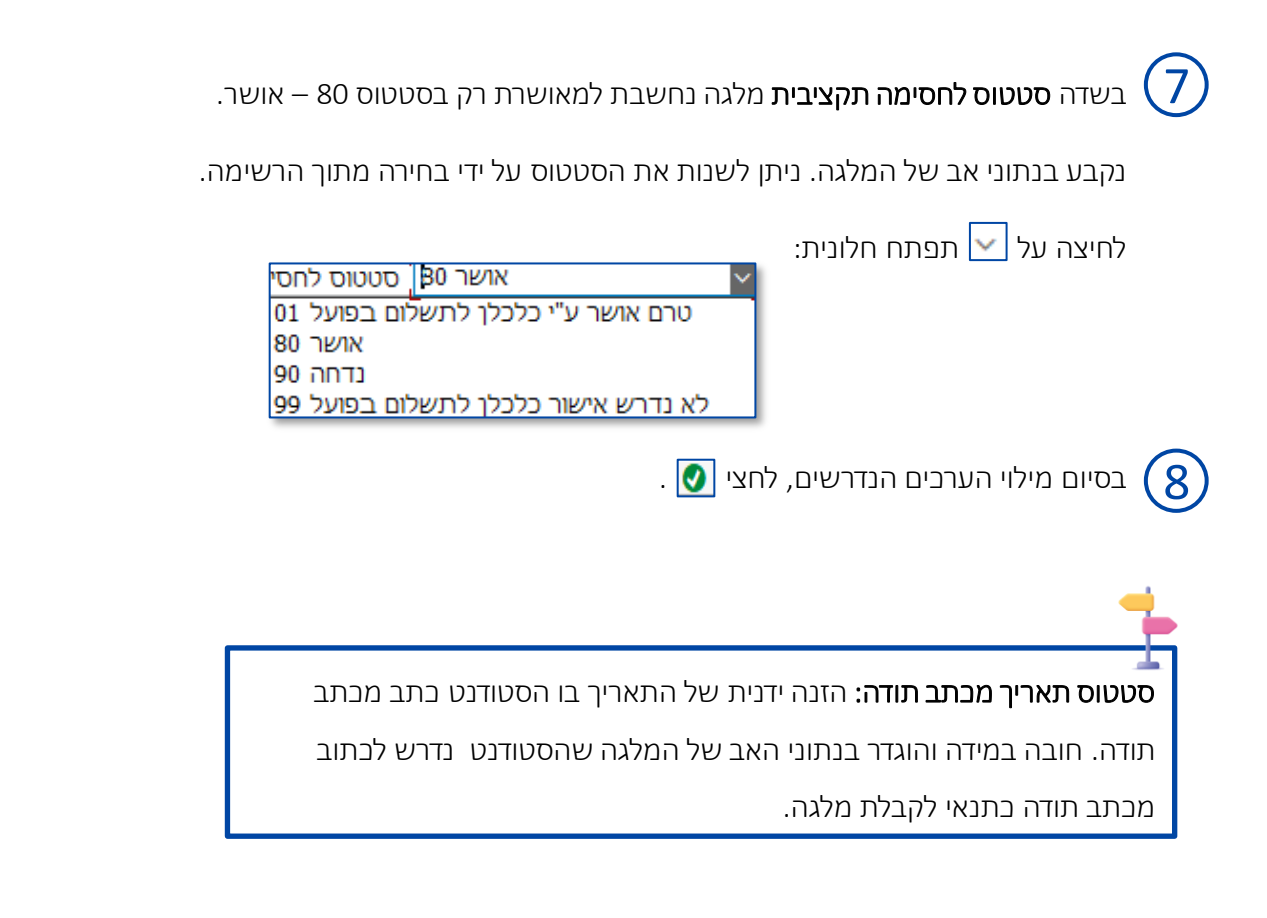

**חסימה לרישום בפועל:** שדה זה מיועד לחסימה זמנית לצורך בירור.

הערה לחסימה: מלל חופשי להערות נוספות

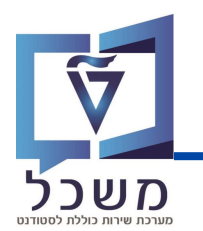

לאחר מילוי הערכים הנדרשים של המלגה, תיווצר בלשונית **מלגות** של הסטודנט רשומה חדשה המציגה את נתוני המלגה החדשה.

|                                                 |                                                                                         |                                                               | אחזקת נתוני אב סטוז 🦱      |
|-------------------------------------------------|-----------------------------------------------------------------------------------------|---------------------------------------------------------------|----------------------------|
|                                                 | 44                                                                                      | נתוני חשבון 🖥 🚯                                               | סטודנט 😽 יתרת חשבון 🖆      |
|                                                 | 17.12.2023 🖳<br>👔 0200016621                                                            | אין אין אין אין אין אין אין אין אין אין                       | ا <u>ی ج او کی</u><br>رو   |
|                                                 | הדרכה מלגות לתארים מתקדמים הקצאת מלגות,; *22.02.2000; נקבה                              | 👪 שם                                                          | סטודנט                     |
|                                                 | הפקולטה להנדסת חשמל                                                                     | יח.ארגונית עיקרית 🗆                                           |                            |
|                                                 | סטודנט; נוכה; מועמד שהת.                                                                | 👗 ວບບເວ                                                       | סטון נטים באנוצעון דוכניון |
|                                                 | מגיסטר למדעים בהנדסת חשמל (עם תזה); תארים (עם תזה) ארים                                 | תוכנית 📑                                                      | חיפוש חופשי                |
|                                                 | אורן וורת                                                                               | יזעץ 👗                                                        |                            |
| שכ"ל הקצאת מענק עד מלגנת מקטוריאליות נתוני] < > | נתונים נוספים ♥ הודעת זיהוי השגים חיצוניים נתוני חישוב<br>מאם    ב = M    א   ↓   ↓   ↓ | נתוני למודים<br>נתוני למודים<br>בתוגי התח תאריך נ<br>192.2025 |                            |

בסיום כל הפעולות הנדרשות, לחצי 腗 לשמירת כל הנתונים החדשים.

#### פעולות נוספות:

- העתקה של רשומה בודדת. לא רלוונטי במעט למלגות של תארים מתקדמים 🗓
  - עריכה/שינוי של רשומה בודדת. 📝
    - תצוגה של רשומה בודדת. 🙆
    - מחיקה של רשימה בודדת. 🔟

### מלגות אחרות במנות

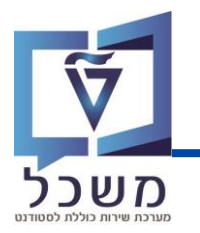

#### סוגי המלגות האחרות במנות הן נגזרת של מלגות פקולטיות במנות:

- ת.מתקדמים: מצוינות פקולטית 🗖
  - ת.מתקדמים: מצוינות דיקן 🗖
    - ת.מתקדמים: על שם 🛛
    - ת.מתקדמים: לצביעה 🛽
      - ת.מתקדמים: אחר 🗖

הזיני את ערכים הנדרשים:

| הקצאת מלגות לסטו     | דנטים     |                                                   |                       |            |
|----------------------|-----------|---------------------------------------------------|-----------------------|------------|
| וודנט                |           |                                                   |                       |            |
| וספר סטודנט          | 0016621   | 020                                               |                       |            |
| الله سو              | הדרכה מ   | לגות לתארים מתקדמים הקצאת מלגות,; *22.02.2000; נק |                       |            |
| ן<br>את מלגה/פטור/כל | י סיוע    |                                                   |                       |            |
| וד מלגה              | 10307     | מלגת ג'ייקובס                                     | 1010 ת.מתקדמים: על שם | \$         |
| עכנית                | 01 1572   | >004004-2-0 מגיסטר למדעים בהנדסת חשמל ו           |                       |            |
| 2                    |           |                                                   |                       |            |
|                      | 1.10.23   |                                                   |                       |            |
| (3)                  | <u></u> р | [hard]                                            |                       |            |
| •                    |           |                                                   |                       |            |
|                      |           |                                                   |                       |            |
|                      |           |                                                   |                       |            |
|                      |           |                                                   |                       |            |
|                      |           |                                                   |                       | $\bigcirc$ |
|                      |           |                                                   |                       |            |
|                      |           |                                                   |                       | 0          |

- בשדה **נתוני הסטודנט וקוד מלגה -** מתמלא אוטומטית. 🌔
- בשדה **תכנית** נזין את התכנית אליה משויכת המלגה. הערכים שייפתחו ייצגו רק את תכניות הלימוד 🕻 🤈

אותן למד הסטודנט בעבר ובהווה.

- בשדה **תוקף** נזין את תאריבי תוקף המלגה. נזין את תאריך ההתחלה של הרשומה. [3]
  - . 💽 בסיום מילוי הערכים הנדרשים, לחצי

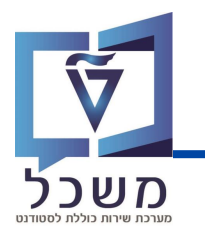

#### בהמשך לעמוד הקודם, הזיני את ערכים הנדרשים:

|                                     |                     |                                                                                                  | LIGOULOOD 1100                                                                          |
|-------------------------------------|---------------------|--------------------------------------------------------------------------------------------------|-----------------------------------------------------------------------------------------|
|                                     |                     |                                                                                                  |                                                                                         |
|                                     |                     | 0200016621                                                                                       | זטודנט                                                                                  |
| מלגות,; *22.02.2000; נקבה           | ים מתקדמים הקצאת    | הדרכה מלגות לתאר                                                                                 |                                                                                         |
|                                     |                     |                                                                                                  |                                                                                         |
|                                     |                     |                                                                                                  | זלגה/פטור/כלי סיוע                                                                      |
| 1010 ת.מתקדמים: על שם               | קובס                | 10307 מלגת ג'יי                                                                                  | נה <u> </u>                                                                             |
| נדסת חשמל ו~                        | , מגיסטר למדעים בהו | 004004-2-001 1572                                                                                |                                                                                         |
|                                     |                     |                                                                                                  | (2)                                                                                     |
| N                                   |                     |                                                                                                  | $\mathbf{\circ}$                                                                        |
| -13-                                |                     | чтр 01.10.2023                                                                                   | 1                                                                                       |
| KS                                  |                     |                                                                                                  |                                                                                         |
|                                     |                     |                                                                                                  | ף/מנות                                                                                  |
|                                     |                     | מנות בפועל                                                                                       |                                                                                         |
|                                     |                     |                                                                                                  |                                                                                         |
|                                     |                     |                                                                                                  |                                                                                         |
|                                     | -                   |                                                                                                  |                                                                                         |
| תאריך יעד להגשת חחה חתום עי הסטודנט | <b>•</b>            | 1018 80                                                                                          | 4                                                                                       |
|                                     |                     |                                                                                                  | - 01000                                                                                 |
|                                     |                     | 244                                                                                              | לתתומה תהצורות                                                                          |
|                                     |                     | 5                                                                                                | לחסימה תקציבית<br>אריר מכת כ תודה                                                       |
|                                     |                     | 5                                                                                                | לחסימה תקציבית<br>אריך מכתב תודה<br>לרישום בפועל                                        |
|                                     |                     | 5                                                                                                | לחסימה תקציבית<br>אריך מכתב תודה<br>לרישום בפועל<br>חסימה                               |
|                                     |                     | 5                                                                                                | לחסימה תקציבית<br>אריך מכתב תודה<br>לרישום בפועל<br>חסימה                               |
|                                     |                     | 5                                                                                                | לחסימה תקציבית<br>אריך מכתב תודה<br>לרישום בפועל<br>חסימה                               |
|                                     |                     | 5                                                                                                | לחסימה תקציבית<br>אריך מכתב תודה<br>לרישום בפועל<br>חסימה<br>לי                         |
|                                     |                     | 5                                                                                                | לחסימה תקציבית<br>אריך מכתב תודה<br>לרישום בפועל<br>חסימה<br>למכתב<br>למכתב             |
|                                     |                     | 5<br>6<br>6<br>1<br>1<br>1                                                                       | לחסימה תקציבית<br>אריך מכתב תודה<br>לרישום בפועל<br>סימה<br>סימה<br>למכתב<br>למכתב      |
|                                     |                     | 5<br>5<br>7                                                                                      | לחסימה תקציבית<br>אריך מכתב תודה<br>לרישום בפועל<br>חסימה<br>מסימה<br>למכתב<br>ביי      |
|                                     |                     | 5<br>6<br>1<br>1<br>1<br>1<br>1<br>1<br>1<br>1<br>1<br>1<br>1<br>1<br>1<br>1<br>1<br>1<br>1<br>1 | לחסימה תקציבית<br>אריך מכתב תודה<br>לרישום בפועל<br>חסימה<br>מיי<br>למכתב<br>ניי<br>ניי |

- בשדה **נתוני הסטודנט, קוד המלגה, תכנית וסוג התקופה** מתמלא אוטומטית. 🚺
  - בשדה **תוקף** נזין את תאריכי תוקף המלגה. (2
- בשדה **מנות בפועל** ההזנה תתבצע באופן אוטומטי לאחר שתסתיים ההסבה של סוג מידע נתוני (3

מלגות תארים מתקדמים ברמת תכנית הלימודים וניתן יהיה לשנות באופן ידני. נתון זה יכול להשתנות

בהמשך באופן אוטומטי כתוצאה מהחלפת מנות של מלגות ע"ש.

### מלגות אחרות במנות

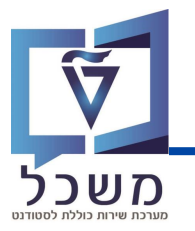

| רועדה <b>מנונוות אוועור</b> מלנה נחוערת למאווערת רה בועהוא במנונוות <b>80 - אווער</b>                                                                                                    |
|----------------------------------------------------------------------------------------------------|
| נקבע בנתוני האב של המלגה. ניתן לשנות את הסטטוס על ידי בחירה מתוך רשימה.                                                                                                    |
| לחיצה על 🔽 תפתח חלונית:                                                                                                    |
| <ul> <li>אושר 10 סטטוס אישור</li> <li>ממתין להגשה לקרן החיצונית 10</li> <li>הוגש וממתין להגשה לקרן החיצונית 10</li> <li>הוגש וממתין להישור מהקרן החיצונית באישור</li> <li>ת. מתקדמים: זכיה רב שנתית המותנית באישור</li> <li>ת. מתקדמים: ממתין לחוזה חתום מהסטודנט</li> <li>ת. מתקדמים: ממתין לחוזה חתום מהסטודנט</li> <li>ת. מתקדמים: ממתין לחוזה חתום מהסטודנט</li> <li>ת. מתקדמים: ממתין לחוזה חתום מהסטודנט</li> <li>ת. מתקדמים: ממתין לחוזה חתום מהסטודנט</li> <li>ת. מתקדמים: ממתין לאוזה חתום מהסטודנט</li> <li>ת. מתקדמים: ממתין לאוזה חתום מהסטודנט</li> <li>ת. מתקדמים: ממתין לאוזה חתום מהסטודנט</li> <li>ת. מתקדמים: ממתין לאוזה חתום מהסטודנט</li> <li>ה. מתקדמים: ממתין לאוזה חתום מהסטודנט</li> <li>ת. מתקדמים: ממתין לארטות אישור</li> <li>ת. מתקדמים: ממתין לאישור מדור מלגות 80</li> <li>ת. מתקדמים: ממתין לאישור מדור מלגות 80</li> <li>ת. מתקדמים: ממתין לאישור מדור מלגות 80</li> <li>ת. מתקדמים: ממתין לאישור מדור מלגות 80</li> <li>ת. מתקדמים: ממתין לאישור מדור מלגות 80</li> <li>ת. מתקדמים: ממתין לאישור מדור מלגות 80</li> </ul> |
| בשדה <b>סטטוס לחסימה תקציבית</b> מלגה נחשבת למאושרת רק בסטטוס 80 – אושר.                                                                                                    |
| נקבע בנתוני אב של המלגה. ניתן לשנות את הסטטוס על ידי בחירה מתוך הרשימה.                                                                                                    |
| לחיצה על 🔽 תפתח חלונית:<br>אושר 10 סטטוס לחסי<br>01 טרם אושר ע"י כלכלן לתשלום בפועל<br>80 אושר<br>90 נדחה<br>90 לא נדרש אישור כלכלן לתשלום בפועל<br>99                                                                                                    |
| . 🙆 בסיום מילוי הערכים הנדרשים, לחצי 💽                                                                                                    |

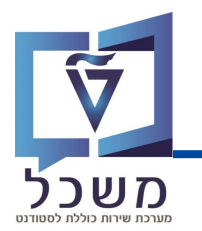

לאחר מילוי הערכים הנדרשים של המלגה, תיווצר בלשונית **מלגות** של הסטודנט רשומה חדשה המציגה את נתוני המלגה החדשה.

|                                                                                                    |                                                                                                    |                                                                                                    | אחזקת נתוני אב סטודנט 📲                                               |
|----------------------------------------------------------------------------------------------------|----------------------------------------------------------------------------------------------------|----------------------------------------------------------------------------------------------------|-----------------------------------------------------------------------|
|                                                                                                    | - 44 - 1                                                                                                    | נתוני חשבוך 🛐 🚯                                                                                                    | סטודנט 😽 יתרת חשבון 🖄                                                 |
|                                                                                                    | 17.12.2023 🖳                                                                                                    | אין אין אין אין אין אין אין אין אין אין                                                                                                    | אין אין אין אין אין אין אין אין אין אין                               |
|                                                                                                    | הדרכה מלגות לתארים מתקדמים הקצאת מלגות,; *22.02.2000; נקבה                                                                                                    | <b>**</b> שם                                                                                                    |                                                                       |
|                                                                                                    | הפקולטה להנדסת חשמל                                                                                                    | יח.ארגונית עיקרית 🗆                                                                                                    | י 🖬 שם                                                                |
|                                                                                                    | סטודנט; נוכה; מועמד שהת.                                                                                                    | 👗 ວບບເວ                                                                                                    | <ul> <li>אונים באמצעות תכנות</li> <li>אונים שנרחרו לאחרונה</li> </ul> |
|                                                                                                    | תארים (עם תזה); תארים בהנדסת חשמל (עם תזה); תארים                                                                                                    | תוכנית 📰                                                                                                    | י מיפוש חופשי                                                         |
|                                                                                                    | אורן וורת                                                                                                    | יזעץ 👗                                                                                                    |                                                                       |
| שכ"ל הקצאת מענק <mark>&gt; מלגות</mark> מלגות סקטוריאליות נתוני] < > [2]<br>עריים מינוייים מ.מ.כספית בדיקות אקדמיות<br>מנט למידוים סטט. אישור שנת מיתסכם נקוב %רטייו אי. סכ.כפיד ד. סוג התקופה מנ<br>ר למדעים10<br>ר למדעים10 | נתונים נוספים ♦ הודעת זיהוי השגים חיצוניים נתוני חישוב<br>איז (מונים נוספים ♦ (מור ער קות מי, שם מלגה מגלימוד. שם סיס<br>סים שנא אקדמית מהסטר תת-סוג קוד מי, שם מלגה מגלימוד. שם סי<br>1000 1007364 מיסיס<br>30.00 1010 30.00 | נתוני לימודים 💽 (תוני לימודים 💽 (תוני לימודים 💽 (תוני לימודים 💽 (תוני לימודים 💽 (תוני לימודים 1997), נקובים 1997, נקובים 1997, נקוב |                                                                       |
| 8                                                                                                    |                                                                                                    |                                                                                                    |                                                                       |

בסיום כל הפעולות הנדרשות, לחצי 📳 לשמירת כל הנתונים החדשים.

#### פעולות נוספות:

- העתקה של רשומה בודדת. לא רלוונטי כמעט למלגות של תארים מתקדמים 🛅
  - עריכה/שינוי של רשומה בודדת 📝
    - תצוגה של רשומה בודדת 🚳
    - מחיקה של רשימה בודדת 🛅

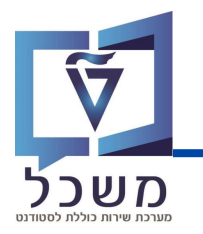

#### לאחר השמירה יופיע המסכים הבאים:

|                                                                                                    |                     | אחזקת נתוני אב סטודנט 📲                                                                                                    |
|----------------------------------------------------------------------------------------------------|---------------------|----------------------------------------------------------------------------------------------------|
| 4                                                                                                    | נתוני חשבוך   🖥 🔒   | סטודנט 🗧 🖗 יתרת חשבון 🖞                                                                                                    |
| 17.12.2023 🖳                                                                                                    | <b>+ +</b>          | $\textcircled{\ } \textcircled{\ } @$ } \textcircled{\ } \textcircled{\ } @ |
| 間 0200016621                                                                                                    | מספר סטודנט         | חיפוש לפי                                                                                                    |
| הדרכה מלגות לתארים מתקדמים הקצאת מלגות; "20.2.2000; נקבה                                                                                                    | שם 👪                | א מטודנט                                                                                                    |
| הפקולטה להנדסת חשמל                                                                                                    | יח.ארגונית עיקרית 🗆 | н ·                                                                                                    |
| סטודנטן נוכחן מועמד שחת.                                                                                                    | סטטוס 🛔             | <ul> <li>חסטודנטים באמצעות תכנית</li> <li>חסטודנטים שנכתכו לאתכונה</li> </ul>                                                                                                    |
| 2-001004, מניסטר למדעים בהנדסת חשמל (עם תזה); תארים                                                                                                    | תוכנית 📑            | חיפוש חופשי                                                                                                    |
| אורן וורת                                                                                                    | יועץ 🛔              |                                                                                                    |
|                                                                                                    |                     |                                                                                                    |
| כתובת תקנית 🕲 סקיית כתובת 💟 נתוני לימודים (נתונים נוספים 🔘 הודעת זיהוי   השגים חיצוניים   נתוני חישוב שכ"ל   הקצאת מענק 父 מלגנות   מלגנות סקטוריאליות (נ.       | 🕗 נתונים אישיים 🔮   |                                                                                                    |
|                                                                                                    |                     |                                                                                                    |
| ן 🚍 און דער גער איז איז גער איז גער איז גער איז גער איז גער איז גער איז גער איז גער איז גער איז גער איז גער איז גער איז גער גער גער גער גער גער גער גער גער גער | 60 / 🗗 🚹 🕄          |                                                                                                    |
| סיט אישור שנת מחזור סכום נקוב אכיסוי חי, סכ.כפוי ד. סוג התקופה מ סטט אישור שנת מחזור סכום נקוב אכיסוי חי, סכ.כפוי ד. סוג התקופה מ                               | תא. התחלה תאריך 🗐   | 100                                                                                                    |
| 00 100.00 100.01 100.00 מגיסטר למדעים בהנדסת חשמל (עם תזה) 80 (100 100.00 100.00 00 30.                                                                         | 09.2025 01.10.2024  | רשימת תוצאות                                                                                                    |
| 00 100.00 80 (עם דהגדסת חשמל (עם תזה) 80 100 100 100 30.                                                                                                    | 09.2024 01.10.2023  | מספר סטודנט שם תאריך לידה                                                                                                    |
| 0.00 2023 80 (אייקובס 100764 מגיסטר למדעים בהנדסת חשמל (עם תזה) 30. 2023 30.                                                                                    | 09.2024 01.10.2023  | 18.10.2005 Cuban, Mark 0200005523                                                                                                    |
|                                                                                                    |                     | MIT_UG, Mark 0200014393                                                                                                    |

|                |             |            |           |            |                |                                         |                                       |                |                                                                          |                                          |             |                                  | ת נתוני אב סטודנט               | אחזקו 🖫                               |
|----------------|-------------|------------|-----------|------------|----------------|-----------------------------------------|---------------------------------------|----------------|--------------------------------------------------------------------------|------------------------------------------|-------------|----------------------------------|---------------------------------|---------------------------------------|
|                |             |            |           |            |                |                                         |                                       |                |                                                                          | 42                                       | 8,          | נתוני חשבוך 🖥                    | יתרת חשבון 😽                    | אל 🗋 סטודנט 🖄                         |
|                |             |            |           |            |                |                                         |                                       | -              |                                                                          | 17.12.2023                               | 1           | אין<br>מספר סטודנט               | **                              | א א א א א א א א א א א א א א א א א א א |
|                |             |            |           |            |                |                                         |                                       | ĩ              | מתקדמים הקצאת מלגות,; *22.02.2000; נקבר                                  | דרכה מלגות לתארינ                        | n           | LU 18                            |                                 | א מטודנט 👪 י                          |
|                |             |            |           |            |                |                                         |                                       |                | מל                                                                       | פקולטה להנדסת חו                         | л           | יח.ארגונית עיקריו 🗆              |                                 | • <b>H</b> שם                         |
|                |             |            |           |            |                |                                         |                                       |                | מד שהת.                                                                  | טודנט; נוכח; מוע                         | σ           | ג סטטוס                          | באמצעות תכנית<br>שורחרו לאחרווה | י <b>ה</b> סטודנטים <b>ה</b>          |
|                |             |            |           |            |                |                                         |                                       | ארים           | סטר למדעים בהנדסת חשמל (עם תזה); מז                                      | an :004004-2-00                          | )1          | מוכנית 💅                         | שי                              | חיפוש חופ Η                           |
|                |             |            |           |            |                |                                         |                                       |                |                                                                          | ורן וורת                                 | st.         | יזעץ 🛔                           |                                 |                                       |
| <u>a () ()</u> | סקטוריאליות | מלגות      | מלגות 🗸   | הקצאת מענק | שוב שכ"ל 🔰 ו   | גים חיצוניים נתוני חי<br>בדיקות אקדמיות | הודעת זיהוי הש<br>ו שינויים מ.מ.כספית | וונים נוספים 🔇 | סקיות כתובת 🔮 נתוני לימודים נת<br>דַּגַּוֹ גַגַּאַ אַ דָּגַאַ בָּאַ אָאָ | כתובת תקנית 🔇                            | 0<br>1 66 / | מונים אישיים 🔮                   |                                 |                                       |
|                | מלגאו       | פ.מנחה רמח | BASE השתח | בפועל מנור | נות מנ.מו מנות | כפוי ד. סוג התקופה מ.                   | ם נקוב %כיסוי חי. סכ                  | שנת מחזור סכוו | לימודים סטט. אישור                                                       | ג.לימודים שם סגמנט<br>ג.לימודים שם סגמנט | D           | ווא שם מלגה                      |                                 | רשימת תוצאות                          |
|                | 4           | 1          | 4         | 3          | 5              | 00                                      | 100.00                                |                | דעים בהנדסת חשמל (עם תזה) 80<br>דעים בהנדסת חשמל (עם תזה) 80             | 1007364 מגיסטר לו                        | לטיות       | מנות מלגה פקוי<br>מנות מלגה פקוי | תאריך לידה                      | מספר סטודנט שם                        |
|                |             |            |           | 3          | - I            |                                         | 0.00                                  | 2023           | דעים בהגדסת חשמל (עם תזה) 80                                             | 1007364 מגיסטר לנ                        |             | מלגת ג'ייקובס                    | 18.10.2005 Cuban, I             | Mark 0200005523                       |
|                |             |            |           |            |                |                                         |                                       |                |                                                                          |                                          |             |                                  | MIT_UG, I                       | Mark 0200014393                       |

#### מלגות פטור

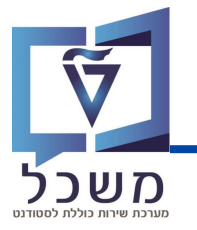

#### הזיני את קוד המלגה:

| ×         |                         |                                                            | הקצאת מלגות לסטודנטים 🗉  |
|-----------|-------------------------|------------------------------------------------------------|--------------------------|
|           |                         |                                                            | סטודנט                   |
|           |                         | 0200016621                                                 | מספר סטודנט              |
|           |                         | הדרכה מלגות לתארים מתקדמים הקצאת מלגות,; *22.02.2000; נקבה | שם 🎎                     |
|           |                         |                                                            |                          |
|           |                         |                                                            | הקצאת מלגה/פטור/כלי סיוע |
|           | 0051 פטור GR: פטור משכל | 10163 מלגת (פטור) שכר לימוד                                | קוד מלגה                 |
|           |                         | >004004-2-001 עם                                           | תוכנית                   |
|           |                         |                                                            |                          |
|           |                         |                                                            | תוקף                     |
|           |                         | 01.10.2023                                                 | תוקף                     |
|           |                         |                                                            |                          |
|           |                         |                                                            |                          |
|           |                         |                                                            |                          |
|           |                         |                                                            |                          |
|           |                         |                                                            |                          |
| $\frown$  |                         |                                                            |                          |
| (2)       |                         |                                                            |                          |
| $ \simeq$ |                         |                                                            |                          |
| 80        |                         |                                                            |                          |
|           |                         |                                                            |                          |

בשדה **קוד מלגה** נזין את קוד המלגה הרלוונטית. 🚺

בסיום מילוי הערבים הנדרשים, לחצי 💽 ויפתח המסך הבא:

#### הזיני את ערכים הנדרשים:

| וודנט<br>וספר סטודנט<br>שם<br>אישם<br>צאת מלגה/פווור/כלי<br>וד מלגה<br>וובנית |
|-------------------------------------------------------------------------------|
| וספר סטודנט<br>שישם<br>שמע מלגה/פווור/כלי<br>וד מלגה<br>וובנית                |
| שם<br>צאת מלגה/פוור/כלי<br>וד מלגה<br>עובנית                                  |
| צאת מלגה/פווור/כלי<br>וד מלגה<br>ווד מלגה<br>ווכנית                           |
| צאת מלגה/פטור/כלי<br>וד מלגה<br>נוכנית                                        |
| וד מלגה<br>נוכנית                                                             |
| נוכנית                                                                        |
|                                                                               |
| าส                                                                            |
| (2)                                                                           |
| ומי כסף/מנות                                                                  |
| פריסוי מהחיובים 3                                                             |
| 000                                                                           |
| טטוס אישור                                                                    |
| ערה לסטטוס                                                                    |
| טטוס לחסימה תקציג                                                             |
| זטט. תאריך מכתב תו                                                            |
| סימה לרישום בפועל                                                             |
| ערה לחסימה                                                                    |
| רות                                                                           |
| לל כללי                                                                       |
| ערות למכתב                                                                    |
|                                                                               |
|                                                                               |
|                                                                               |
|                                                                               |
|                                                                               |
| שה מקוונת                                                                     |
| שה מקונות<br>וד החלטה                                                         |
|                                                                               |
|                                                                               |
|                                                                               |

### מלגות פטור

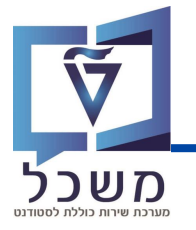

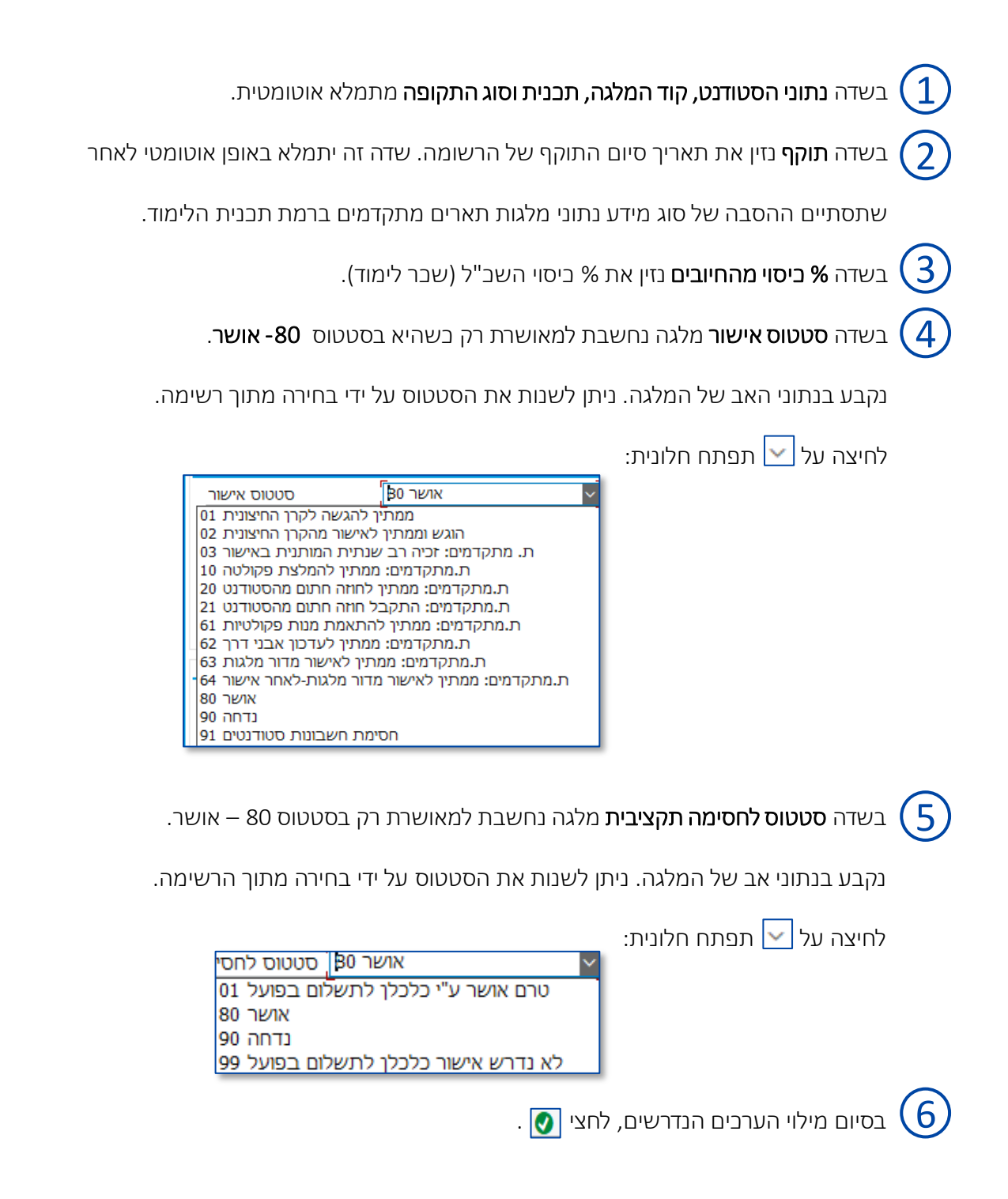

### מלגות פטור

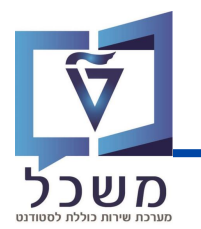

לאחר מילוי הערכים הנדרשים של המלגה, תיווצר בלשונית **מלגות** של הסטודנט רשומה חדשה המציגה את נתוני המלגה החדשה.

|                                                                                                    |                                     | ¥0 🗔 666                                                                                                    | 01             | 11 1 0 0                                                  | ◎ ₿≫                        | × 0                                        |
|----------------------------------------------------------------------------------------------------|-------------------------------------|----------------------------------------------------------------------------------------------------|----------------|-----------------------------------------------------------|-----------------------------|--------------------------------------------|
|                                                                                                    |                                     |                                                                                                    |                |                                                           | תוני אב סטודנט:             | אחזקת נ 📲                                  |
|                                                                                                    |                                     | 44                                                                                                    | 0. T           | נתוני חשבון                                               | יתרת חשבון 😽                | סטודנט 🖆 🔗                                 |
|                                                                                                    | -                                   | 17.12.2023 👤                                                                                                    |                | 4                                                         | **                          | ***                                        |
|                                                                                                    | 12                                  | 0200016621                                                                                                    |                | מספר סטודנט                                               |                             | חיפוש לפי                                  |
|                                                                                                    |                                     | הדרכה מלגות לתארים מתקדמים הקצאת מלגות,; "22.02.2000; נקבה                                                                                                    |                | BU 11                                                     |                             | 🗸 א סטודנט                                 |
|                                                                                                    |                                     | הפקולטה להנדסת חשמל                                                                                                    | קרית           | יח.ארגונית עי                                             |                             | - <b>h</b> שם                              |
|                                                                                                    |                                     | סטודנטן נוכתן מועמד שהת.                                                                                                    |                | םטטוס                                                     | מצעות תכנית<br>בחבו לאחבונה | סטודנטים בא                                |
|                                                                                                    | D.,                                 | 004004-2-001; מגיסטר למדעים בהנדסת השמל (עם תזה); תאו                                                                                                    |                | תוכנית 📰                                                  | 1011347111                  | חיפוש חופשי                                |
|                                                                                                    |                                     | אורן וורת                                                                                                    |                | יעצי 😫                                                    |                             | 1000 100 100 100 100 100 100 100 100 10    |
| ים 🔕 הודיעת זיהוי השגים העוני חישוב של"ל הקצאת מענק 💟 מגנית מלגות סקטוריאליות נ<br>הצגת שינויים מ.מ.כספיה בריקית אקרמיות<br>לימודים סטג אישור שנת מחזר סכום נק. %יסיריא. סככפוי ד. סוג התקופה מנות מנמו מנות בפו. מנות 84. השתתפ.מנ<br>דרעים - 80<br>דרעים - 80 | ים נוספי<br>ו []<br>סגמנט<br>סטר למ | כתובת הקנית סקוית כתובת ס נתוני לימודים נתוני       כתובת הקנית ס סקוית כתובת ס נתוני לימודים נתוני       כתובת הקנית ס סקוית כתובת ס נמוני לימודים של היו כתוני       ייין של האקדם סמסטר תת-סוג קוד מלגה שם מלגה סגלימודים של האקדם 1000 מלגת של 1000 מלגת של 1000 מלגת של 1000 מלגת של 10000 מלגת של 100000 מלגת של 100000 מלגת של 100000 מלגת של 100000 מלגת של 100000 מלגת של 100000 מלגת של 100000 מלגת של 100000 מלגת של 10000000 מלגת של 10000000 מלגת של 100000000 מלגת של 100000000000000000000000000000000000 | שיים<br>56 🖍 🖞 | נתונים איי<br>איין פון פון פון פון פון פון פון פון פון פו | תאריך לידה                  | אין אין אין אין אין אין אין אין אין אין    |
|                                                                                                    |                                     |                                                                                                    |                |                                                           | 18.10.2005 Cuba<br>MIT_U    | in, Mark 0200005523<br>IG, Mark 0200014393 |

בסיום כל הפעולות הנדרשות, לחצי 📳 לשמירת כל הנתונים החדשים.

#### פעולות נוספות:

- העתקה של רשומה בודדת. לא רלוונטי במעט למלגות של תארים מתקדמים 🛐
  - עריבה/שינוי של רשומה בודדת. 📝
    - תצוגה של רשומה בודדת. 🚳
    - מחיקה של רשימה בודדת. 🛅

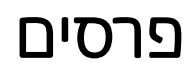

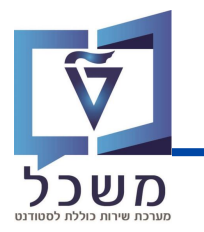

#### הזיני את ערכים הנדרשים:

| × | ¢                     |                                                            | הקצאת מלגות לסטודנטים 🖘  |
|---|-----------------------|------------------------------------------------------------|--------------------------|
|   |                       |                                                            | סטודנט                   |
|   |                       | 0200016621                                                 | מספר סטודנט              |
|   |                       | הדרכה מלגות לתארים מתקדמים הקצאת מלגות,; "22.02.2000; נקבה |                          |
|   |                       |                                                            |                          |
|   |                       |                                                            | הקצאת מלגה/פטור/כלי סיוע |
|   | 1051 ת.מתקדמים: פרסים | 10171 פרס תחבורה חכמה                                      | קוד מלגה                 |
|   |                       | 004004-2-001 געיסטר למדעים בהנדסת חשמל (עם 🎦               | תוכנית כ                 |
|   |                       |                                                            |                          |
|   |                       | 24 10 2023                                                 |                          |
|   |                       | 2112012020                                                 |                          |
|   |                       |                                                            | Ŭ                        |
|   |                       |                                                            |                          |
|   |                       |                                                            |                          |
|   |                       |                                                            |                          |
|   | $\sim$                |                                                            |                          |
|   | (4)                   |                                                            |                          |
|   |                       |                                                            |                          |
| E |                       |                                                            |                          |

בשדה **נתוני הסטודנט וקוד מלגה** מתמלא אוטומטית. (1

בשדה **תכנית** נזין את התכנית אליה משויכת המלגה. הערכים שייפתחו ייצגו רק את תכניות הלימוד 🕻

אותן למד הסטודנט בעבר ובהווה.

בשדה **תוקף** נזין את תאריבי תוקף המלגה. נזין את תאריך ההתחלה של הרשומה. ᢃ

. 💽 בסיום מילוי הערכים הנדרשים, לחצי

2

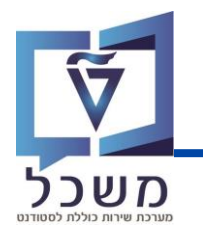

#### בהמשך לעמוד הקודם, הזיני את ערכים הנדרשים:

| ×. |                                                            | הקצאת מלגות לסטודנטים 🖳   |
|----|------------------------------------------------------------|---------------------------|
| 1  |                                                            | סטודנט                    |
|    | 0200016621                                                 | מספר סטודנט               |
|    | הדרכה מלגות לתארים מתקדמים הקצאת מלגות,; *22.02.2000; נקבה | 1 ***                     |
|    |                                                            |                           |
|    | 0000 0007000 D 1051 000 000 000 10171                      | הקצאת מלגה,פטור (כלי סיוע |
|    | יייטער איז איז איז איז איז איז איז איז איז איז             | קון ניכאון                |
|    | ,                                                          |                           |
| 1  |                                                            | תוקף                      |
|    | 2023 עשפ"ד 🗸                                               | שנה אקרמית                |
|    | 200 חורף 🗸 🗸                                               | עונת לימודים אל 2 נ       |
|    | 19.03.2024 עד 24.10.2023                                   | תוקף                      |
|    |                                                            | סכומי בספ/מנוס            |
|    | ILS 200                                                    | סכום נקוב 2               |
|    |                                                            |                           |
|    |                                                            | סטטוס                     |
|    | תאריך יעד להגשת חוזה חתום ע"י הסטודנט 🖉 🗸 אושר             | םטטוס אישור               |
|    |                                                            | הערה לסטטוס               |
|    |                                                            | סטטוס לחסימה הקציבית      |
|    |                                                            | חסימה לרישום בפועל        |
|    |                                                            | הערה לחסימה               |
|    |                                                            |                           |
|    |                                                            | הערות                     |
|    |                                                            | מלל כללי                  |
|    | (2) (A)                                                    |                           |
|    |                                                            |                           |
|    |                                                            |                           |
|    |                                                            |                           |
|    |                                                            |                           |
|    | U 1, Co 1 שורה 1 מתוך 1 שורות                              |                           |
|    |                                                            | בפשה מקוונת               |
|    | 0                                                          | קוד החלטה                 |
|    | 6                                                          |                           |
| -  |                                                            |                           |
|    |                                                            |                           |

. בשדה **נתוני הסטודנט, קוד מלגה ותכנית** מתמלא אוטומטית.

בשדה **תוקף** הזיני את תאריבי תוקף המלגה, שנה אקדמית ועונת לימודים אקדמית.

בשדה **סכום נקוב** הזיני את סה"ב סכום הפרס. **(**3

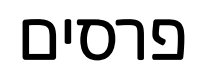

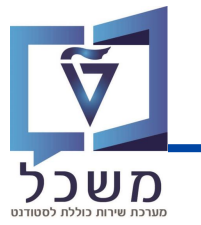

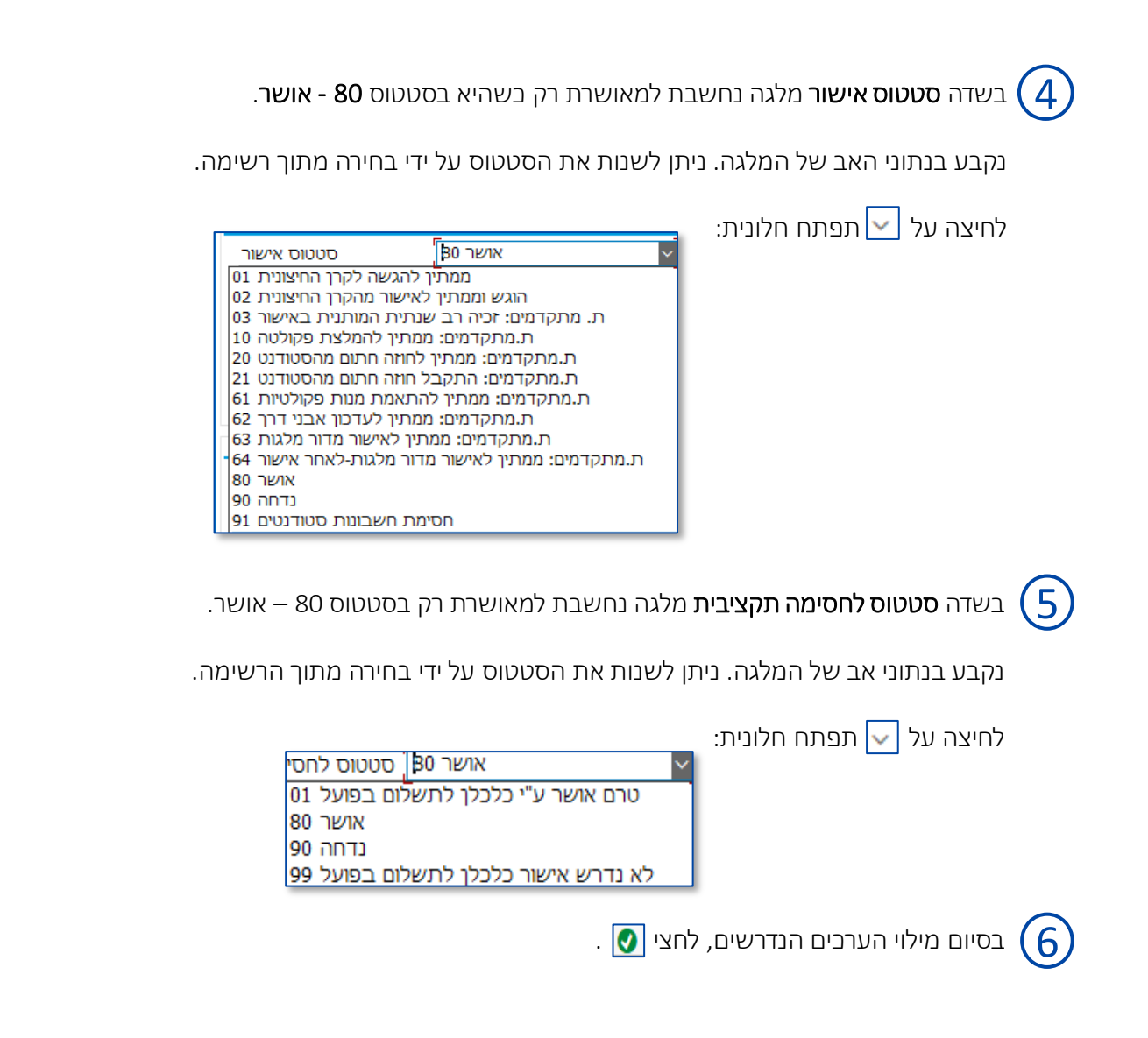

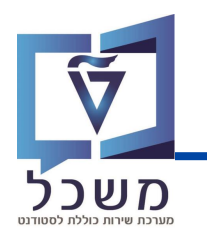

לאחר מילוי הערכים הנדרשים של המלגה, תיווצר בלשונית **מלגות** של הסטודנט רשומה חדשה המציגה את נתוני המלגה החדשה.

|                                                                                    |                  | % <mark>0</mark> 7. 000                                    | с яне о             | ◎ ⑧                                                                             |
|------------------------------------------------------------------------------------|------------------|------------------------------------------------------------|---------------------|---------------------------------------------------------------------------------|
|                                                                                    |                  |                                                            |                     | אחזקת נתוני אב סטודנט 📲                                                         |
|                                                                                    |                  | 44                                                         | נתוני חשבוך 👕 🔒     | סטודנט 😽 יתרת חשבון 🖄                                                           |
|                                                                                    |                  | 17.12.2023                                                 | 4                   |                                                                                 |
|                                                                                    | 問題               | 60 0200016621                                              | מספר סטודנט         | היפוש לפי                                                                       |
|                                                                                    |                  | הדרכה מלגות לתארים מתקדמים הקצאת מלגות,; "22.02.2000; נקבה | שם 👪                | עטודנט 👪 סטודנט                                                                 |
|                                                                                    |                  | הפקולטה להנדסת חשמל                                        | יח.ארגונית עיקרית 🗆 | н ·                                                                             |
|                                                                                    |                  | סטודנט; נוכח; מועמד שהת.                                   |                     | <ul> <li>ה סטורנטים באמצעות תכנית</li> <li>ה סטודנטים שנכחרו לאחרונה</li> </ul> |
|                                                                                    | ۵.               | 004004-2-001 מניסטר למדעים בהנדסת חשמל (עם תזה); תאר       | תוכנית 💦            | חיפוש חופשי 🚹 י                                                                 |
|                                                                                    |                  | אורן וורת                                                  | ידעץ 🛔              |                                                                                 |
| אים 🔇 הודעת זיהוי השנים חיצוניים נתוני חישוב שכ"ל הקצאת מענק 🚺 מכנות סקטוריאליות ב | ים נוספ          | כתובת תקנית 🔕 סקירת כתובת 🔕 נתוני לימודים נתונ             | עתונים אישיים 📀     | ****                                                                            |
| ) הצגת שנויים מ.מ.בספות בדיקות אקדמיות<br>המדעה קצוע שאנה שבי מחבר כינה וב אברותית |                  | I.B.C.6                                                    |                     |                                                                                 |
| 4 5 S 00 100.00 100 100 100 100 100 100 100 1                                      | סגנונט<br>סטר למ | ער 1007364 10081 1000 מנות מל 1007364 מנות מל 1007364 מני  | 09.2025 01.10.2023  | רשימת תוצאות                                                                    |
| 0.00 200.00 80                                                                     | סטר למ           | 1007364 פרס תח., 1051 200 2023 19.                         | .03.2024 24.10.2023 | מספר סטודנט שם תאריך לידה<br>18.10.2005 Cuban, Mark 0200005523                  |
|                                                                                    |                  |                                                            |                     | MIT_UG, Mark 0200014393                                                         |

בסיום כל הפעולות הנדרשות, לחצי 📗 לשמירת כל הנתונים החדשים.

#### פעולות נוספות:

- העתקה של רשומה בודדת. לא רלוונטי כמעט למלגות של תארים מתקדמים
  - עריכה/שינוי של רשומה בודדת 💉
    - תצוגה של רשומה בודדת 🚳
    - מחיקה של רשימה בודדת 🛅

### ולידציות מרכזיות

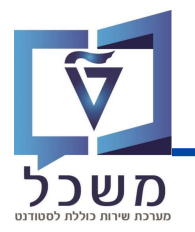

קיימים שלושה סוגים של ולידציה:

1. ולידציות המופעלות תמיד בעת הקצאת מלגה לסטודנט. לדוגמא:

לא ניתן להקצאות מלגה לסטודנט עם חסימה מחשבונות סטודנטים. 🗖

. איסור הזנת מלגה חופפת למלגה זהה אחרת 🛽

. בדיקת הרשאה על פי אובייקט הרשאה שפותח במיוחד לצרכי הטכניון 🗖

2. ולידציות המופעלות בהתאם להגדרות בנתוני אב של המלגה. לדוגמא:

שנת מחזור – אם מוגדר בנתוני האב שיש לנהל שנת מחזור – יופיע שדה שנת מחזור ויהיה זה שדה 🗖

חובה.

שדות של % ביסוי סכום/מנות – אם מוגדר בנתוני האב של המלגה – יופיעו השדות הרלוונטיים 🖵

למנות וחלקם יוגדרו כחובה.

🗖 בדיקות העסקה – אם מוגדר למלגה סוג מידע של מגבלות העסקה תבוצע בדיקה על מגבלות

העסקה ביחידת תעסוקה בעת הקצאת המלגה לסטודנט.

### ולידציות מרכזיות

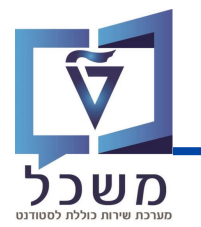

- 3. ולידציות דינמיות המופעלות בהתאם להגדרות המשתמשים בנתוני האב של המלגה. לדוגמא:
  - בדיקת מלגות פסולות. 🛛
  - רמה אקדמית נדרשת. 🗖
  - סמסטר התחלה מותר בתואר נוכחי. 🗖
    - סמסטר אחרון מותר בתואר נוכחי. 🗖
      - ?סטודנט פעיל 🛽
  - פקולטה אליה הסטודנט צריך להיות שייך. 🗖
  - תכנית לימודים אליה הסטודנט צריך להיות רשום. 🗖
  - הסטודנט צריך להיות משויך לתכנית חברתית / מממנת. 🗖
    - GR 🗖 רמת מלגאות/ קיום מלגה פקולטית במנות.
  - GR 🗖 מלגה פקולטית במנות בדיקת כל ההקצאות הנומינליות.
    - GR 🗖 מלגה פקולטית במנות בדיקת סוג ההארכה.
    - GR 🗖 מלגה פקולטית במנות אכיפת התאמת כמויות
      - GR 🗖 בדיקת רצף רשומות מלגה פקולטית במנות.
        - . GR 🗖 בדיקת שינוי כלשהו ברשומה מאושרת

### בדיקות אקדמיות

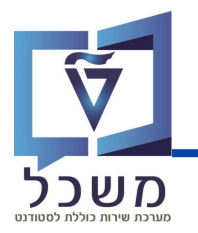

מנגנון הבדיקות האקדמיות מתבצע באופן הבא:

כאשר נזין סטטוס 63 - ממתין לאישור מדור מלגות מתבצעת שליפת כל הבדיקות האקדמיות שהוגדרו

למלגה זו.

כל אחת מהבדיקות האלו מעובדת, כך שנבדק האם הסטודנט עומד בה או לא.

במידה וכל הבדיקות עברו בהצלחה - סטטוס האישור של המלגה יהפוך להיות באופן אוטומטי **80- אושר**.

במידה ולפחות בדיקה אחת נכשלה - סטטוס האישור יישאר **63- ממתין לאישור מדור מלגות**.

הבדיקות האקדמיות שהוגדרו - בשלב זה רק עבור מלגות פקולטיות במנות:

- . חסימת אישור אוטומטי -על תנאי לסמסטר. GR 🗖
- GR 🛛 בדיקת חודש התחלת המלגה מול חודש התחלת הלימודים.
  - בדיקת קיום מלגה קודמת לאותה רמת תואר. GR 🗖
  - GR 🛛 סטודנט במעמד **משלים** בהיקף של יותר מ 5 נקודות.
    - GR 🛛 קיימת הכרה בלימודים קודמים.
  - GR 🛛 בהמלצה למלגה של 1-3 מנות אין לאשר אוטומטית.
    - GR 🛛 במלגה במסלול לא לתואר / מחקר גישוש.
      - מעבר לדוקטור ישיר. GR 🛛

### פעולות אוטומטיות מרכזיות

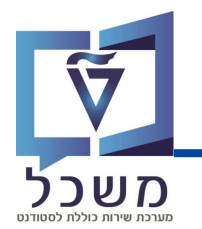

בעת שמירת ההקצאה, בהתאם להגדרות השונות של המלגה, עשויות להתבצע מספר פעולות אוטומטיות:

- בעת שינוי תאריך אחרון של מלגה פקולטית במנות: עדכון תאריך הגשת תזה צפוי 🗖
- בעת הזנת הקצאת מלגה ע"ש: עדכון כמות מנות בפועל ברשומות של מלגות פקולטיות במנות 🗖
  - יצירת טריגרים למכתבים השונים 🗖
  - עדכון צריכה מהתקציב ("בפועל") 🗖